## **ISF Export**

Users with appropriate permissions can download an ISF Export package from the <u>Study Item l</u>ist by selecting "ISF Export" from the list's Actions menu. This will display the ISF Export window with a warning about potential privileged and confidential information within the export. Review the warning before continuing.

Select a **Country** and **Site** to export from by using the dropdown arrows next to each field. When the fields have been selected, choose **Export**. The system creates a Zip file containing the requested information, which is available on the Downloads page. You will be notified of export success or failure via email. If the export is successful, the email will contain a link to the file on the <u>Downloads</u> page.

ISF Exports include only the native content and PDF rendition (if exists) for each Final study item marked as **Needed for SMF** at the program/enterprise/study level, at the country level for the selected country, or at the site level for the selected site.